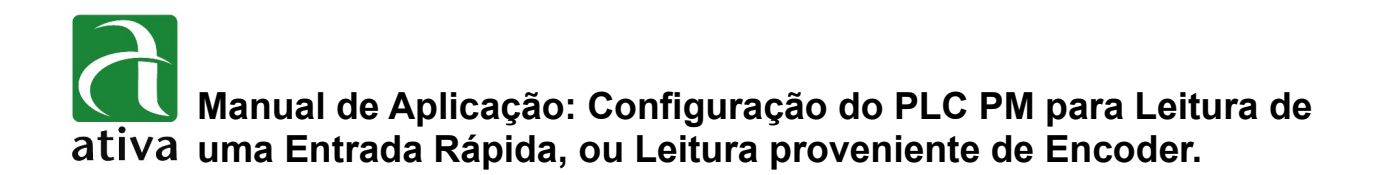

## 1- OBJETIVO:

Este documento tem por objetivo mostrar como devemos configurar o PLC PM para ativar a Contagem de uma Entrada Rápida. Podemos utilizar como um contador simples Incremental ou mesmo ler o sinal de um Encoder. Mostraremos como configurar o programa especial para isso e a ligação física.

# 2- FERRAMENTAS UTILIZADAS PARA CONFIGURAÇÃO:

- CPU PLC-PM PM32T2-D
- 1 Encoder Incremental com sinais A e B, defasados de 90 graus e amplitude de 24Vdc.
- Ferramenta de Programação: CICON 8.0 ou Superior
- Ativa CICON pode ser baixado no site da Ativa, através do Link abaixo: <u>http://www.ativa-automacao.com.br/downloads/</u>

# **3- DETALHES DE PROJETO:**

### **3.1- Características Técnicas para Leitura de Encoder.**

#### Observação:

Todas as CPUs PLC PM podem fazer leitura de Encoder. Cada CPU tem a possibilidade de ler 2 Encoders simultaneamente.

### **3.1- Características Técnicas para Leitura de Encoder.**

| Item             |                                                 | Especificações                                                                |  |  |  |  |
|------------------|-------------------------------------------------|-------------------------------------------------------------------------------|--|--|--|--|
| Cinel Entrode    | 2 Fases (Fase A + Fase B) Canal                 |                                                                               |  |  |  |  |
| de Contagem      | Tipo                                            | Entrada de Tensão (Coletor Aberto)                                            |  |  |  |  |
| de contagem      | Nivel Tensão DC24V<br>encia de Entrada 20kpps * |                                                                               |  |  |  |  |
| Máx. Frequen     | cia de Entrada                                  | 20kpps *                                                                      |  |  |  |  |
| Num. (           | Canais                                          | 2 Canais                                                                      |  |  |  |  |
| Range de         | Contagem                                        | 32 Bit (-2,147,483,648 ~ 2,147,483,647)                                       |  |  |  |  |
| Mada da          | Contant                                         | Contagem Linear                                                               |  |  |  |  |
| Iviodo de        | Contagem                                        | Contagem em anel                                                              |  |  |  |  |
|                  |                                                 | 1 Fase ativa com sinal baixo (PLS/DIR)                                        |  |  |  |  |
| Modo Sinais      | de Entrada                                      | 1 Fase ativa com sinal alto (PLS/DIR)                                         |  |  |  |  |
| (Config          | urável)                                         | 2 Fases - Multiplicação x2                                                    |  |  |  |  |
|                  |                                                 | 2 Fases - Multiplicação x4                                                    |  |  |  |  |
| Tipo d           | e Sinal                                         | Tensão                                                                        |  |  |  |  |
| Sinal da         | Função                                          | Entrada de Preset                                                             |  |  |  |  |
| Entrada          | Nível                                           | DC24V                                                                         |  |  |  |  |
| Entrada          | Tipo                                            | Tens <u>ã</u> o                                                               |  |  |  |  |
| Sinal da         | Qtd. Pontos                                     | 1 Ponto por Canal                                                             |  |  |  |  |
| Saída Eísica     | Função                                          | Saída de Comparação (7 Modos de Comparação)                                   |  |  |  |  |
| Tipo             |                                                 | Relé or Coletor aberto                                                        |  |  |  |  |
| Função de Preset |                                                 | Sinal de Entrada Externa ou pelo Programa                                     |  |  |  |  |
| Outras Funções   |                                                 | Registro do valor da Contagem                                                 |  |  |  |  |
|                  |                                                 | Medição da velocidade do pulso (tempo ou configurável)<br>Medida em RPM / PPS |  |  |  |  |

#### 3.1.1- Especificações Gerais:

## \* 20 Kpps → refere-se somente á contagem num único sentido. Quando nos referimos á leitura de <u>Encoder</u>, a frequência é dividida por 2 (dois), portanto 10 Kpps

## 3.2- Entradas e Saídas Físicas alocadas para Contagem Rápida.

#### Entradas e Saídas:

| Entradas |                    |                        | Saídas |
|----------|--------------------|------------------------|--------|
| X000     | Ch1 Fase A         |                        | Y010   |
| X001     | Ch1 Fase B         |                        | Y011   |
| X002     | Ch2 Fase A         | Saídas de              | Y012   |
| X003     | Ch2 Fase B         | Comparação             | Y013   |
| X004     | Ch1 Entrada Preset | (pode ser escolhido um | Y014   |
| X005     |                    | dessas Saídas Físicas) | Y015   |
| X006     | Ch2 Entrada Preset |                        | Y016   |
| X007     |                    |                        | Y017   |
| COM      | Comum              | + 24 Vdc (externo)     | DC24V  |
| COM      | Comum              | 0 Vdc (externo)        | COM    |

### 3.3- Modo de leitura dos sinais de Entrada de Contagem:

### 3.3.1- Uma Fase ativada com nível de tensão baixo (0 Vdc):

• Nesse modo, uma Entrada Digital receberá os Pulsos e a outra dará a direção na Contagem.

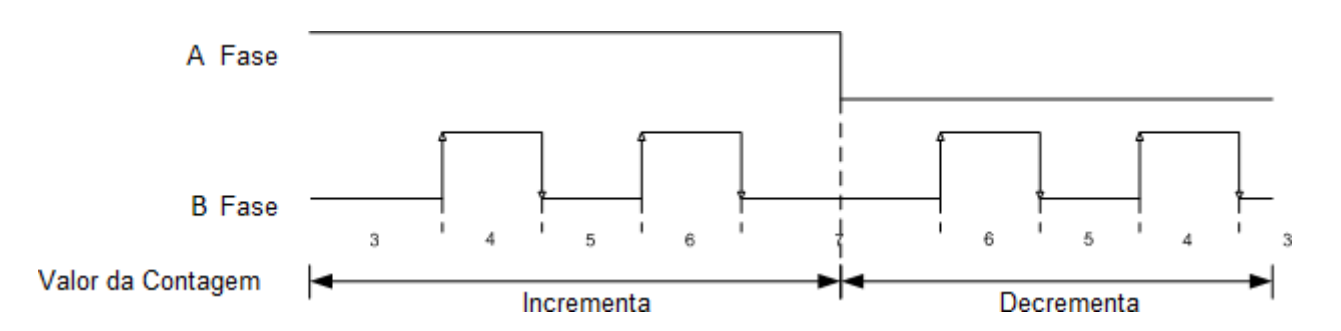

- Fase A determina se o valor da contagem será Incrementada ou Decrementada.
  Fase A = + 24Vdc → Incrementa a Contagem.
- Fase A = 0 Vdc  $\rightarrow$  Decrementa a Contagem.
- Fase B = Recebe o sinal de pulso para a Contagem.

### 3.3- Modo de leitura dos sinais de Entrada de Contagem:

3.3.2- Uma Fase ativada com nível de tensão Alto (24 Vdc):

Nesse modo, uma Entrada Digital receberá os Pulsos e a outra dará a direção na Contagem.

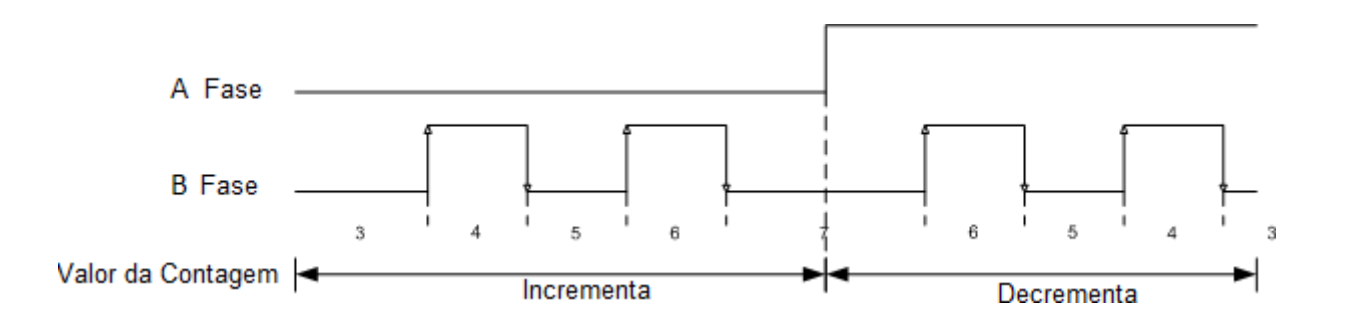

- Fase A determina se o valor da contagem será Incrementada ou Decrementada.
  Fase A = + 24Vdc → Decrementa a Contagem.
- Fase A = 0 Vdc  $\rightarrow$  Incrementa a Contagem.
- Fase B = Recebe o sinal de pulso para a Contagem.

### 3.3.3- Duas Fases com desfasagem de 90 graus (multiplica x2):

Nesse modo, a Contagem se dará á partir da diferença de Fase (90 graus) das duas Fases. E ainda a Contagem será multiplicada por 2.

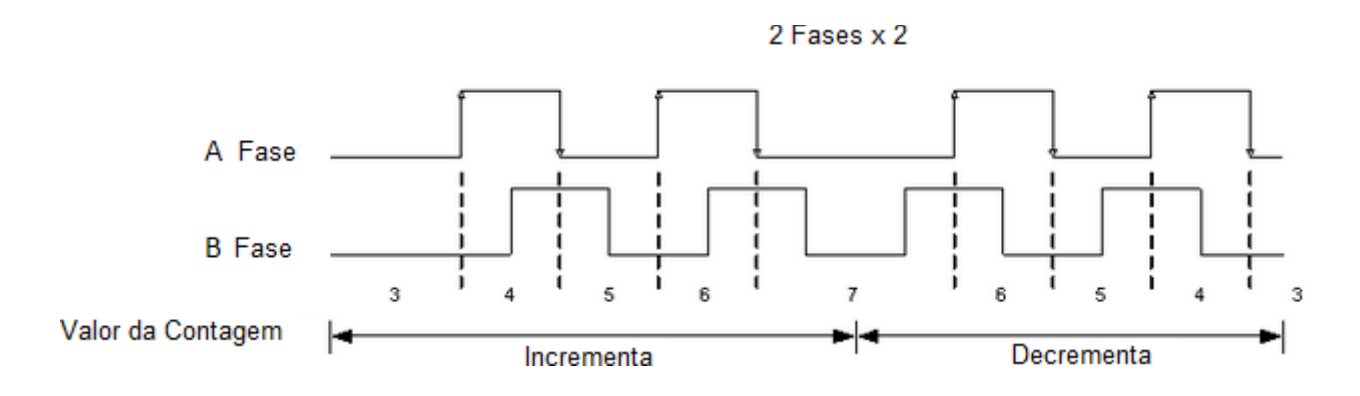

- Fase B adiantada 90 graus da Fase A  $\rightarrow$  Incrementa a Contagem.
- Fase A adiantada 90 graus da Fase B  $\rightarrow$  Decrementa a Contagem.

### 3.3- Modo de leitura dos sinais de Entrada de Contagem:

#### 3.3.4- Duas Fases com desfasagem de 90 graus (multiplica x4):

Nesse modo, a Contagem se dará apartir da diferença de Fase (90 graus) das duas Fases. E ainda a Contagem será multiplicada por 4.

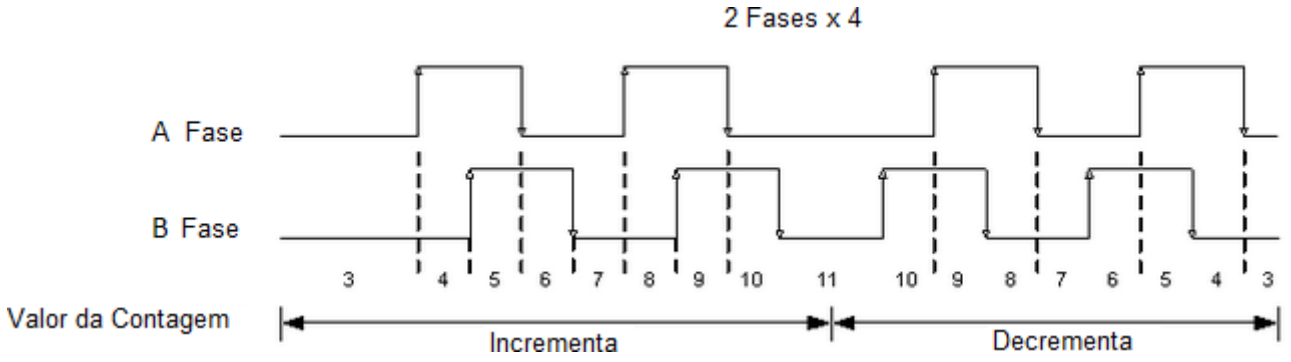

- Fase B adiantada 90 graus da Fase A  $\rightarrow$  Incrementa a Contagem.
- Fase A adiantada 90 graus da Fase B  $\rightarrow$  Decrementa a Contagem. •

### 3.4- Modos de Comparação para acionamento de uma Saída Digital:

| Valores | Modo de Comparação para acionamentos da Saída Digital     |  |  |  |  |  |  |  |
|---------|-----------------------------------------------------------|--|--|--|--|--|--|--|
| 0       | Valor Presetado < Valor Contagem                          |  |  |  |  |  |  |  |
| 1       | Valor Presetado <= Valor Contagem                         |  |  |  |  |  |  |  |
| 2       | Valor Presetado = Valor Contagem                          |  |  |  |  |  |  |  |
| 3       | Valor Presetado >= Valor Contagem                         |  |  |  |  |  |  |  |
| 4       | Valor Presetado > Valor Contagem                          |  |  |  |  |  |  |  |
| 5       | Valor comparado 1 <= Valor Presetado <= Valor comparado 2 |  |  |  |  |  |  |  |
| 6       | Valor Presente <= Comparado Valor 1                       |  |  |  |  |  |  |  |
|         | Valor Presente >= Comparado Valor 2                       |  |  |  |  |  |  |  |

# 4- CONFIGURAÇÃO SOFTWARE PLC:

# 4.1- Configuração Programa Especial High Speed Counter - PLC PM:

É necessário a criação de um programa especial para a configuração da Contagem rápida e/ou Leitura de um Encoder.

| New program                                                                                                    | ζ |
|----------------------------------------------------------------------------------------------------|---|
| Program Name                                                                                                    |   |
| Pgm000 ID: 1 🛟 OnlineEdit Buffer : 0 🚖                                                                                                    |   |
| LD Program<br>Scan<br>Subroutine<br>Cold Start initialization<br>Hot Start initialization<br>Periodic Interrupts<br>Communication Configuration<br>Serial Protocol<br>DNP3<br>PLC Link(Public IP) Setting<br>Fieldbus<br>MODBUS/RTU Master<br>Ethernet Protocol<br>HighSpeed Link(E)                                                                                                    |   |
| Special Configuration    MODBUS/TCP Master      Special Card init,    CIMON-NET Master      PID Control    CIMON-NET Slave      Thermistor    COPC UA Server      Loadcell    Security(User / IP)      BP32A    Web Server Security                                                                                                    |   |
| Image: Section ing for PLC-S      Image: Section ing for PLC-S      Image: Section ing for PLC-S <td< td=""><td></td></td<> |   |
| Description                                                                                                    |   |
|                                                                                                    |   |
| Interrupt>> OK Cancel                                                                                                    |   |

Após confirmado com OK, será aberto uma tabela de configuração, conforme mostrado na sequência.

### 4.1- Configuração Programa Especial High Speed Counter - PLC PM:

|    | Pgm000                                    |          |           |        |                      |               |                |              |
|----|-------------------------------------------|----------|-----------|--------|----------------------|---------------|----------------|--------------|
| E  | Start Address                             | Cha<br>1 | nnel<br>👻 | Curr   | ent Count            | Input Pulse   | e/ Unit Time   | Monitor      |
|    | Channel Configuration –<br>Enable Count 1 | E        | nable Cm  | p, Ou  | tput(Y) 2 🔲 Lato     | ch Count 3    | 4<br>Enable Ex | t, Preset    |
|    | Item                                      |          | Device    | S      | V(Download whe       | en changed )  | PV(No          | Edit allowed |
|    | Count Mode                                |          | D0000     | Lir    | near Counter         |               |                |              |
|    | Input Pulse Type                          |          | D0001     | 2 P    | Phase, 2 Multiplicat | ion           |                |              |
|    | Compare Mode                              |          | D0002     | Cu     | irrent Count < Cm    | p.Value       |                |              |
|    | Int. Preset Val                           |          | D0003     | 0      |                      |               |                |              |
|    | Ext. Preset Val                           |          | D0005     | 0      |                      |               |                |              |
|    | Ring Counter Max                          |          | D0007     | 0      |                      |               |                |              |
|    | Max. Compare Value                        |          | D0009     | 0      |                      |               |                |              |
|    | Min. Compare Value                        |          | D0011     | 0      |                      |               |                |              |
|    | Compare Output                            |          | D0013     | Y0     | 010                  |               |                |              |
|    | Unit Time (mSec)                          |          | D0014     | 1      |                      |               |                |              |
|    | Pulse per 1 Cycle                         |          | D0015     | 1      |                      |               |                |              |
|    | RPM (1) /PPS (0)                          |          | D0017     | 0      |                      |               |                |              |
|    | <                                         |          |           |        | 111                  |               |                | 4            |
|    |                                           |          |           |        |                      |               |                |              |
| Ιc | Status Flags                              | _        | _         |        |                      |               |                |              |
|    | Enable Count                              |          | Interna   | l Pres | et Req.              | Enable Ext, P | reset          | Down Count   |
|    | Enable Cmp, Out                           |          | ON : R    | PM /   | OFF : PPS            | Latch Count   |                |              |
|    | Carry                                     |          | Borrow    | /      |                      | Cmp, Output   | Error Cod      | e            |

 $D0 \rightarrow$  Variável inicial que determina o Ponteiro para toda a tabela.

**Channel**  $\rightarrow$  Você pode selecionar qual Canal deseja configurar, Canal 1 ou Canal 2.

**Enable Count (1)**  $\rightarrow$  Habilitação do canal de Contagem. Esta caixa deve estar selecionada para que a Contagem aconteça.

**Enable Cmp. Output(Y) (2)**  $\rightarrow$  Habilitação da função de Comparação para acionamento da Saída Digital.

Latch Count (3)  $\rightarrow$  Habilita salvar a valor da Contagem quando a CPU é desligada.

Enable Ext. Preset (4)  $\rightarrow$  Habilita o Preset externo. Isso é, o valor que o Contador assume quando a Entrada de Preset Externa for ativada. Por exemplo para zerar o Contador.

# 4.1- Configuração Programa Especial <u>High Speed Counter</u> - PLC PM:

#### Parâmetros de Contagem:

#### Count Mode:

- Linear  $\rightarrow$  Contagem Linear (Up ou Down) dependendo da Configuração.
- Ring (0 á Max.) → Contagem em Anel (0 á Max.). Existe um parâmetro que veremos a seguir que se chama: Ring Counter Máx. Ele indica qual o limite da Contagem para que se reinicie automaticamente. Por exemplo: Se o valor Ring Counter Máx = 360, a Contagem chega até 360 e no próximo pulso recebido será zerada novamente, por isso a denominação Anel.
- Ring (0  $\doteq$  Max.-1)  $\rightarrow$  idem ao item anterior -1 um pulso de contagem.

Inpulse Pulse Type: Já explicado no item 3.3

2 Phase, 2 Multiplication 2 Phase, 4 Multiplication 1 Phase, 2 Multiplication(Low Active) 1 Phase, 2 Multiplication(High Active) Not Used

**Int. Preset Val:** Valor de Preset Interno. Ou seja, este valor será passado ao Contador quando esse sinal for ativado.

**Ext. Preset Val:** Valor de Preset Externo. Ou seja, este valor será passado ao Contador quando esse sinal for ativado. Nesta opção é utilizado uma Entrada Digital Externa chamada Preset (X4 para o canal 1 e X6 para o canal 2).

**Ring Counter Máx.**: Valor máximo para o Modo de Contagem Ring. Quando a Contagem atinge o valor setado neste campo, a Contagem reinicia do Zero.

Máx. Compare Value: Valor máximo para a Comparação.

Min. Compare Value: Valor mínimo para a Comparação.

**Compare Output:** Caso deseja-se acionar uma Saída Digital física por comparação, deverá selecionar neste campo qual a Saída (Y10 á Y17).

**Unit Time (mSec):** Definição para quando se deseja ler os pulsos em RPM ou PPS. Se esse valor for zero, a leitura não será em RPM ou PPS.

### 4.1- Configuração Programa Especial <u>High Speed Counter</u> - PLC PM:

#### Pulse per 1 Cycle: Definição da quantidade de Pulsos por Segundo.

**RPM(1)** / **PPS(0):** Em caso a leitura deva ser em RPM, esse campo não pode ser Zero. Sendo, Zero, a leitura se dará em PPS.

### 4.2- Parâmetros Monitoração e Controle Programa de Contagem:

Á partir de D0000 que foi configurado na Tabela de Parametrização da Leitura da Entrada Rápida (Programa de Contagem Rápida).

| Pgm000                        |                |               |           |             |             |           |
|-------------------------------|----------------|---------------|-----------|-------------|-------------|-----------|
| Start Address                 | Channel<br>1 – | Current Count |           | Input Pulse | / Unit Time | Monitor   |
| <br>- Channel Configuration - |                | ,             |           | ,<br>       | l           |           |
| Enable Count                  | 🔳 Enable 🛛 Cr  | np, Output(Y) | 🔲 Latch C | Count       | 🔲 Enable Ex | t, Preset |

### 4.2- Parâmetros Monitoração e Controle Programa de Contagem:

Teremos então, todo o mapeamento de Words sequências com as respectivas funções com segue:

| 0#  | Crown      | Description       |        | Setting<br>Value Setting        |        | Domork |
|-----|------------|-------------------|--------|---------------------------------|--------|--------|
| OIL | Group      | Description       | Value  |                                 |        | Remark |
|     |            | CountMode         | H0000  | Linear Counter                  | Mord   |        |
| +0  |            | Count Mode        | H0001  | Ring Counter                    | word   |        |
|     |            |                   | H0000  | 2 Phase, 2Input, 2Multi.        |        |        |
|     |            | Input Dulas Tupa  | H0001  | 2 Phase, 2Input, 4Multi.        | Word   |        |
| +1  |            | input Puise Type  | H0002  |                                 | word   |        |
|     |            |                   | H0003  |                                 |        |        |
|     |            |                   | H0000  | <                               |        |        |
|     |            |                   | H0001  | <=                              |        |        |
|     |            |                   | H0002  | =                               |        |        |
| +2  |            | Compare Mode      | H0003  | >=                              | Word   |        |
|     |            |                   | H0004  | >                               |        |        |
|     |            |                   | H0005  | <>                              |        |        |
|     |            |                   | H0006  | ><                              |        |        |
| +3  |            | Int Breent Volue  |        | 7 402 640 0 447 402 647         | Durard | Low    |
| +4  |            | Int. Preset value | -2,14  | 47,483,048 ~ 2,147,483,047      | Dword  | High   |
| +5  |            |                   |        | 7 100 010 0 417 100 017         | Durand | Low    |
| +6  | Decementer | Ext. Preset value | -2, 14 | 47,483,048 ~ 2,147,483,047      | Dword  | High   |
| +7  | Parameter  | Ding May Volue    |        | 7 4 9 2 6 4 9 4 4 7 4 9 2 6 4 7 | Durard | Low    |
| +8  |            | Ring Max. Value   | -2,14  | 47,483,048 ~ 2,147,483,047      | Dword  | High   |
| +9  |            | O a mana a Mari   |        | 17 100 010 0 417 100 017        | Durand | Low    |
| +10 | ]          | Compare Max.      | -2,14  | 41,483,048 ~ 2,147,483,047      | Dword  | High   |
| +11 | ]          | Oamaana Mir       |        | 7 400 640 0 447 400 647         | Durand | Low    |
| +12 | ]          | Compare Min.      | -2,14  | 47,483,648 ~ 2,147,483,647      | Dword  | High   |

|      |         |                     | HFFFF  | N/A                        |        |           |
|------|---------|---------------------|--------|----------------------------|--------|-----------|
|      |         |                     | H0000  | Y0010                      |        |           |
|      |         | H0001               | Y0011  |                            |        |           |
|      |         |                     | H0002  | Y0012                      | 1      |           |
| +13  |         | Compare Output      | H0003  | Y0013                      | Word   | Read Only |
|      |         |                     | H0004  | Y0014                      | 1      |           |
|      |         |                     | H0005  | Y0015                      | 1      |           |
|      |         |                     | H0006  | Y0016                      | ]      |           |
|      |         |                     | H0007  | Y0017                      | ]      |           |
| +14  |         | Unit Time           |        | 1~60,000 mSec              | Word   |           |
| +15  |         | Pulse / Rotation    |        | 1~60,000 Pulse             | Word   |           |
|      |         | Counter Enable      | Bit 0  | SET = Enable               |        |           |
|      |         | Int. Preset         | Bit 1  | SET = Preset               |        |           |
|      |         | Ext. Preset Enable  | Bit 2  | SET = Enable               |        |           |
|      |         | Down Counting       | Bit 3  | SET = Down                 |        | Read Only |
| +16  | Control | trol Compare Output | Dit 4  | SET - Epoblo               | Word   |           |
|      |         | Enable              | Dit 4  | SET - Enable               |        |           |
|      |         | RPM / PPS Select    | Bit 5  | RPM(1), PPM(0)             |        |           |
|      |         | Count Latch         | Bit 6  | SET = Enable               |        |           |
|      |         |                     | Bit 7F |                            |        |           |
| +17  |         | RPM/PPS             | 0.1    | 47 402 640 0 447 402 647   | Durard | Low Word  |
| +18  |         | Measured Value      | -2,1   | 47,483,048 ~ 2,147,483,047 | Dword  | High Word |
| +19  |         |                     |        |                            |        |           |
|      |         | Carry               | Bit 0  | SET = Carry                |        | Read Only |
| . 20 |         | Borrow              | Bit 1  | SET = Borrow               | Mord   | Read Only |
| +20  | Monitor | Compare Result      | Bit 2  | SET = Result               | word   | Read Only |
|      | Wornton |                     | Bit 3F |                            |        |           |
| +21  |         | Current Count Volue | 0.1    | 47 402 640 - 0 147 402 647 | Dword  | Low Word  |
| +22  |         | Current Count value | -2,1   | 47,485,048 ~ 2,147,485,047 | Dword  | High Word |
| +23  |         | Input Pulse per     | 0.4    | 17 402 640 - 0 147 402 647 | Dword  | Low Word  |
| +24  |         | Unit Time           | -2,1   | 41,403,040 ~ 2,141,403,041 | Dword  | High Word |
| +25  |         | Error Code          |        | Refer Error Code Table     | Word   |           |
|      |         |                     |        |                            |        |           |

#### Exemplo 1:

Se definimos D0000 como o ponteiro do endereçamento da Tabela de variáveis do programa da Contagem Rápida, então temos toda a sequência de parâmetros da tabela baseada apartir da variável D0000 do PLC.

| +21 | Ourrent Count Value | 0.447.400.640 0.447.400.647    | Dword | Low Word  |
|-----|---------------------|--------------------------------|-------|-----------|
| +22 | Current Count Value | -2,147,483,648 ~ 2,147,483,647 |       | High Word |

Então temos que D21 + D22 contém o valor de Contagem de um Encoder por exemplo: D21 e D22 pois a contagem necessita ser armazenado numa Double Word.

#### Exemplo 2:

Seguindo a mesma analogia, se quisermos habilitar ou desabilitar a Contagem pelo Ladder, temos que setar ou resetar o Bit 0 da variável D16.

|     |         | Counter Enable           | Bit 0  | SET = Enable   |      |           |
|-----|---------|--------------------------|--------|----------------|------|-----------|
|     |         | Int. Preset              | Bit 1  | SET = Preset   |      |           |
|     |         | Ext. Preset Enable       | Bit 2  | SET = Enable   |      |           |
|     |         | Down Counting            | Bit 3  | SET = Down     |      | Read Only |
| +16 | Control | Compare Output<br>Enable | Bit 4  | SET = Enable   | Word |           |
|     |         | RPM / PPS Select         | Bit 5  | RPM(1), PPM(0) |      |           |
|     |         | Count Latch              | Bit 6  | SET = Enable   |      |           |
|     |         |                          | Bit 7F |                |      |           |

# 5- EXEMPLO DE APLICAÇÃO PLC+ ENCODER COM A LIGAÇÃO FÍSICA E A CONFIGURAÇÃO NO SOFTWARE RESPECTIVAMENTE.

## 5.1- Ligação Física (básica) do Encoder no PLC:

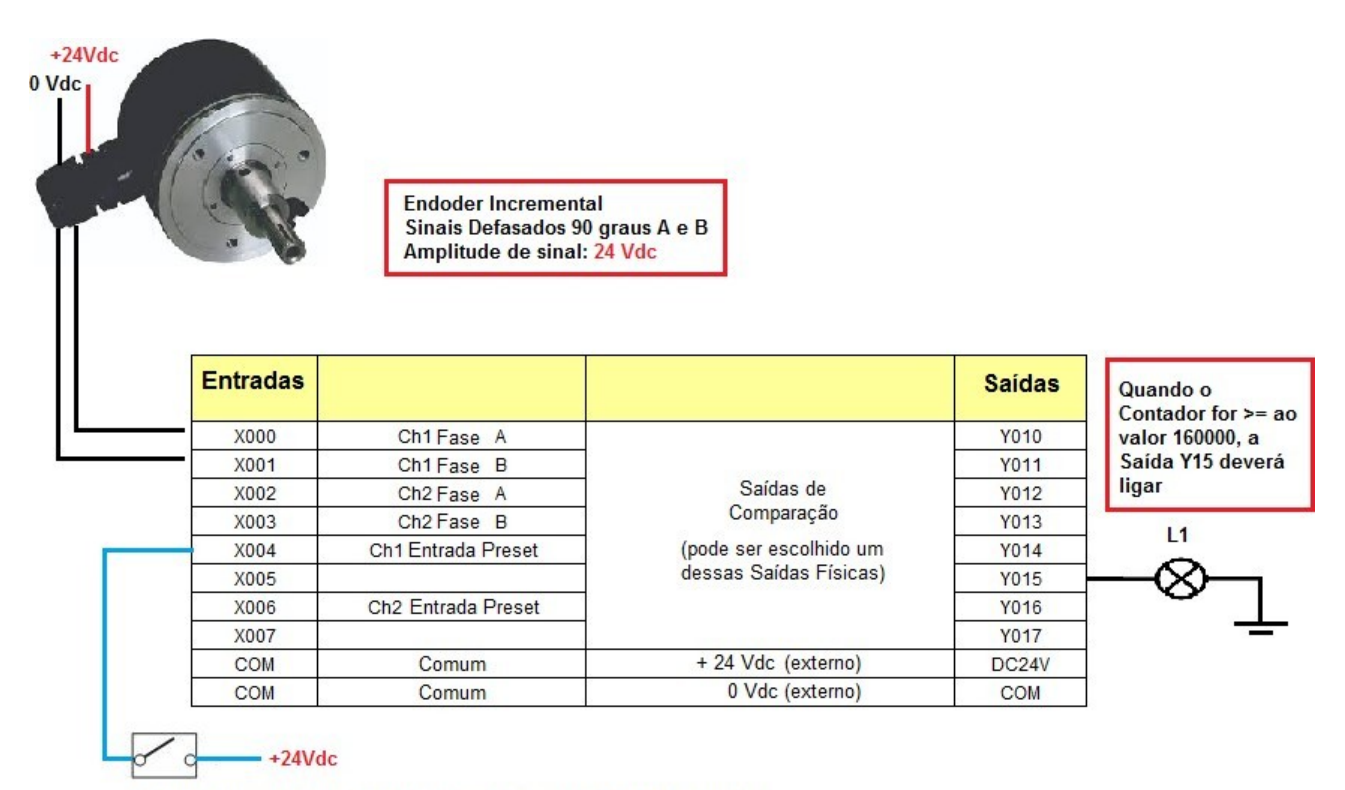

CH1 (Quando Ativada, precisa jogar o valor 5555 para o Contador).

| Start Address<br>D → 0                | Channel<br>1 🗸 | Current Count   | Input Puls       | se/ Unit Time | Monitor     |
|---------------------------------------|----------------|-----------------|------------------|---------------|-------------|
| Channel Configuration<br>Inable Count | 🔽 Enable Cm    | ip, Output(Y)   | Latch Count      | 🔽 Enable Ex   | t, Preset   |
| Item                                  | Device         | SV(Downloa      | d when changed ) | PV(No         | Edit allowe |
| Count Mode                            | D0000          | Linear Counter  |                  |               |             |
| Input Pulse Type                      | D0001          | 2 Phase, 2 Mult | iplication       |               |             |
| Compare Mode                          | D0002          | Current Count : | => Cmp.Value     |               |             |
| Int. Preset Val                       | D0003          | 0               |                  |               |             |
| Ext. Preset Val                       | D0005          | 55555           |                  |               |             |
| Ring Counter Max                      | D0007          | 0               |                  |               |             |
| Max. Compare Value                    | D0009          | 0               |                  |               |             |
| Min. Compare Value                    | D0011          | 0               |                  |               |             |
| Compare Output                        | D0013          | Y0015           |                  |               |             |
| Unit Time (mSec)                      | D0014          | 1               |                  |               |             |
| Pulse per 1 Cycle                     | D0015          | 1               |                  |               |             |
| RPM (1) /PPS (0)                      | D0017          | 0               |                  |               |             |
| •                                     |                | III             |                  |               | •           |

# 5.2- Configuração Software especial High Speed Counter:

Para testar a aplicação, podemos clicar na opção MONITOR. Se tudo estiver correto, quando o encoder começar a girar, a Contagem aparecerá no campo Current Count.

| Pgm000                    |                |               |           |             |             |           |
|---------------------------|----------------|---------------|-----------|-------------|-------------|-----------|
| Start Address             | Channel<br>1 🚽 | Current Count |           | Input Pulse | / Unit Time | Monitor   |
| - Channel Configuration - |                |               |           |             |             |           |
| 🔽 Enable Count            | 📝 Enable 🛛 Cm  | ip, Output(Y) | 🔳 Latch 🛛 | Count       | 📝 Enable E> | t, Preset |